## WCPSS Google Apps - Sites

## At a Glance...

- Creates websites based on templates
- Permits sharing options for viewing/editing
- teachers and students can create websites
- integrates well with other Google Apps, like Google Drive

Access It At...

http://wakeid.wcpss.net or http://sites.google.com

Required Knowledge...

- Basic MS Windows / PC operation
- Helpful: Previous web design experience

Username / Password

- Username: WCPSS email name (ex. jsmith1)
- Password: WCPSS email password

There are several ways to login to Google. The easiest is to nagivate to **http://wakeid.wcpss.net** enter your WakeID and password - and launch Google Drive from the applications listed.

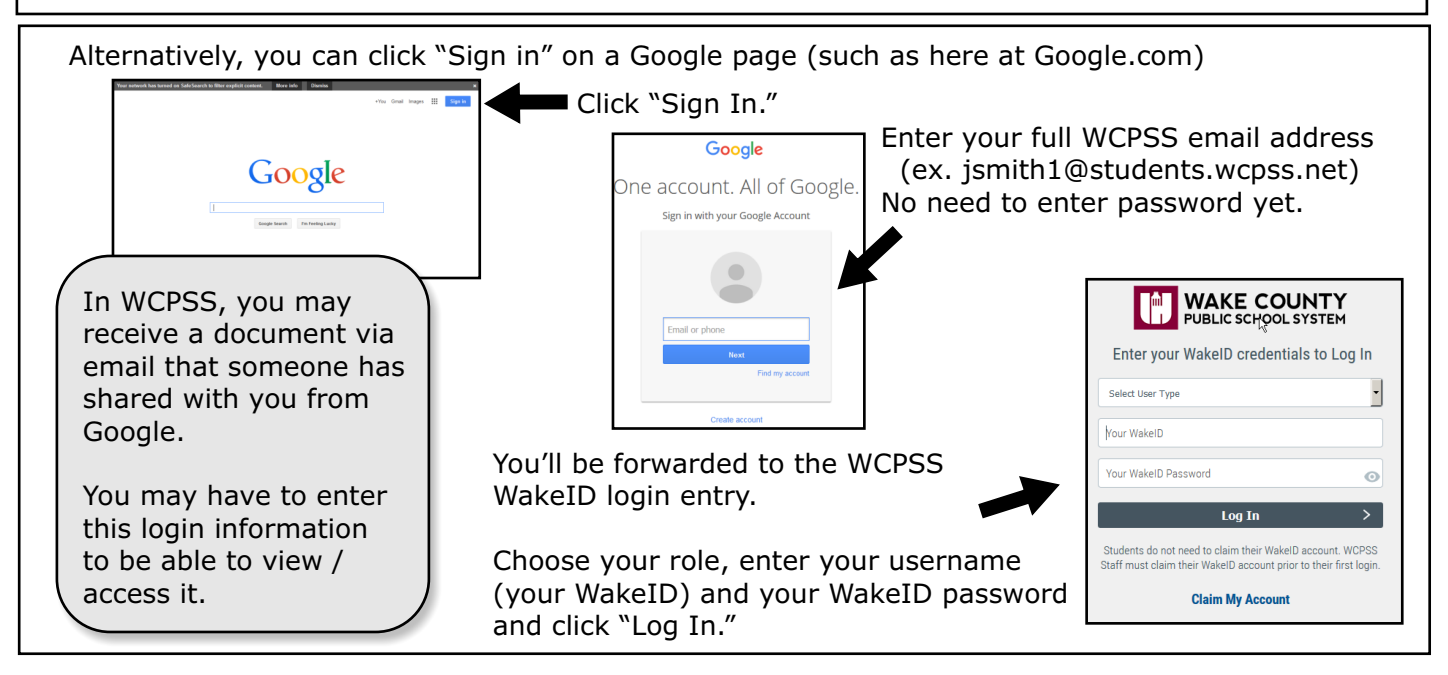

After logging into the WakeID portal, enter the following address in your web browser:

| WAKE COUNTY<br>PUBLIC SCHOOL SYSTEM | Search my sites - Q                                                                                   | <br>0 ( |
|-------------------------------------|----------------------------------------------------------------------------------------------------|---------|
| Sites                               |                                                                                                    | \$      |
| CREATE                              | Leesville Road Middle School Shared with everyone in the world<br>lawcqss.fearm.sci.edu.g.qoople-stef |         |
| Wy Sites in wcpss.net               |                                                                                                    |         |
| Deleted Sites                       | Star Wars is Cool Shared with everyone in the world All about Star Wars!                              |         |
| Browse Sites                        | /a/wcpss.net/star-wars-is-cool/                                                                       |         |
|                                     |                                                                                                    |         |

## http://sites.google.com

You'll see a listing of all Google websites you've created. If it's your first time here, you may not have any listed!

To begin creating a site, click the red "Create" button.

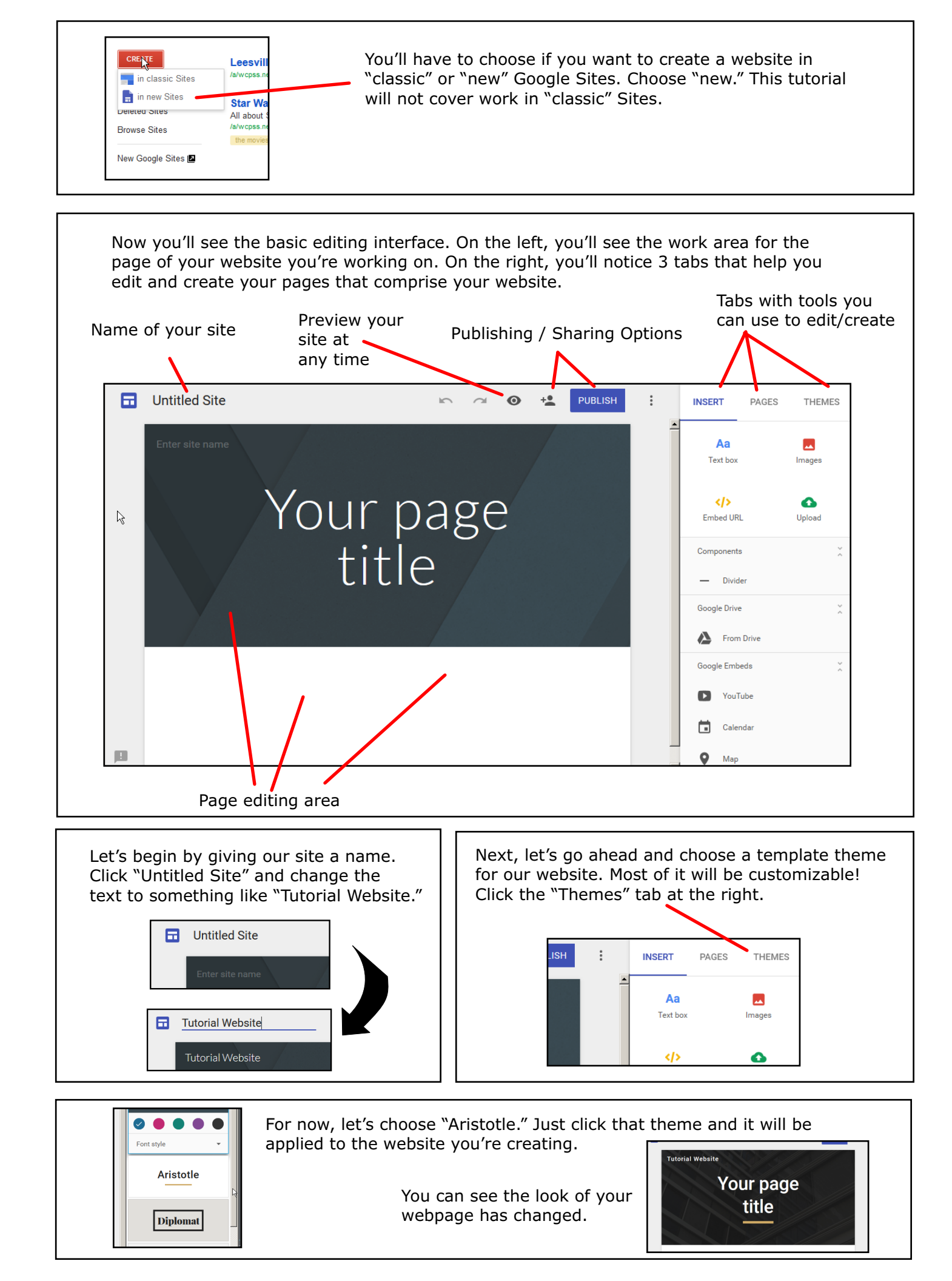

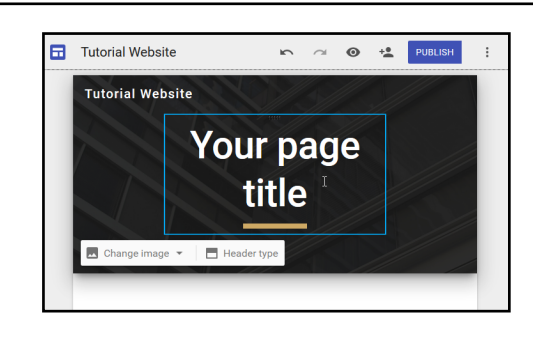

As you type, notice that you have some options you can choose, such as changing the text formatting, the justification, or you can make the text a link.

You can also change the background image.

Go ahead and click the large text area. Let's change the text to say "Welcome to my site!"

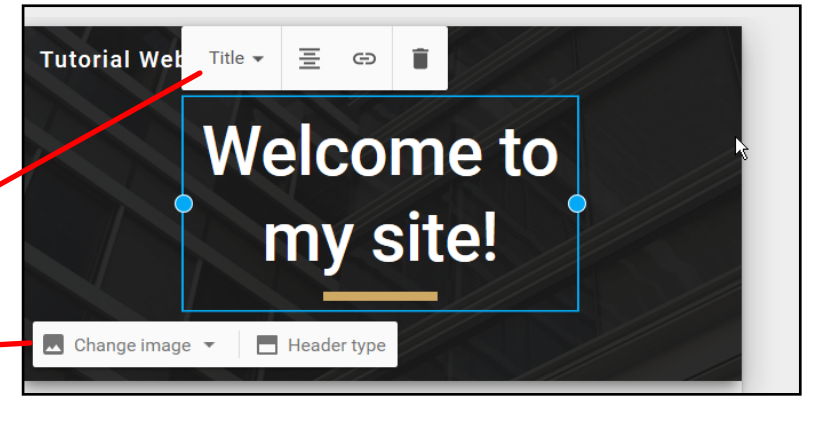

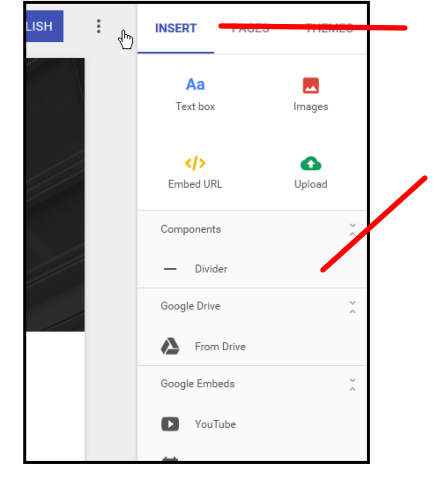

Next, click on the "Insert" tab. This gives you a list of things you can insert into the web page. Just click the item you want to add, and it will be added underneath your existing content.

There are also lots of other things you can insert below, including items from your Google Drive - or embed a YouTube video.

Let's choose "Text box." Click "Text Box" and you'll see you have a new text box underneath the large title graphic that already is in place.

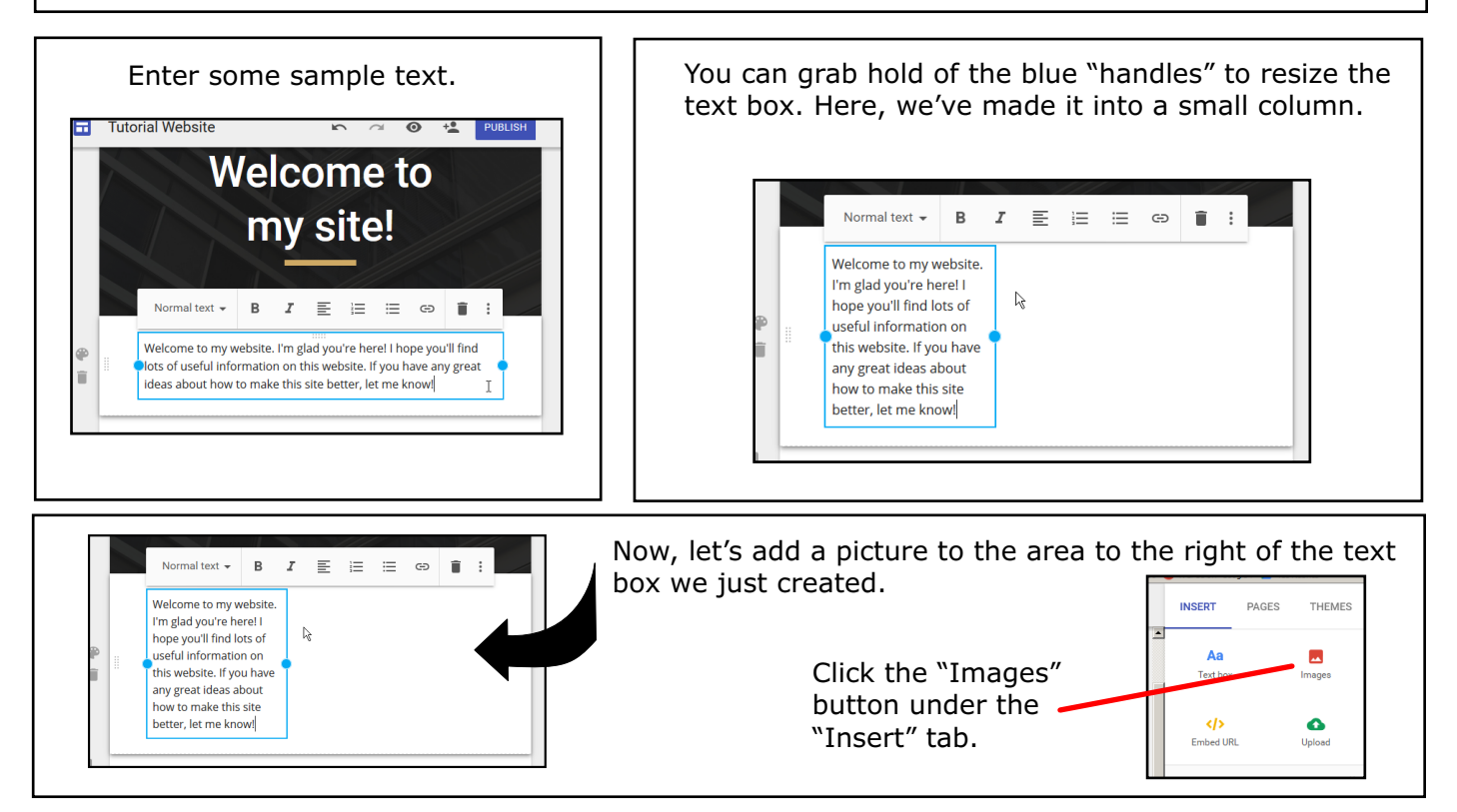

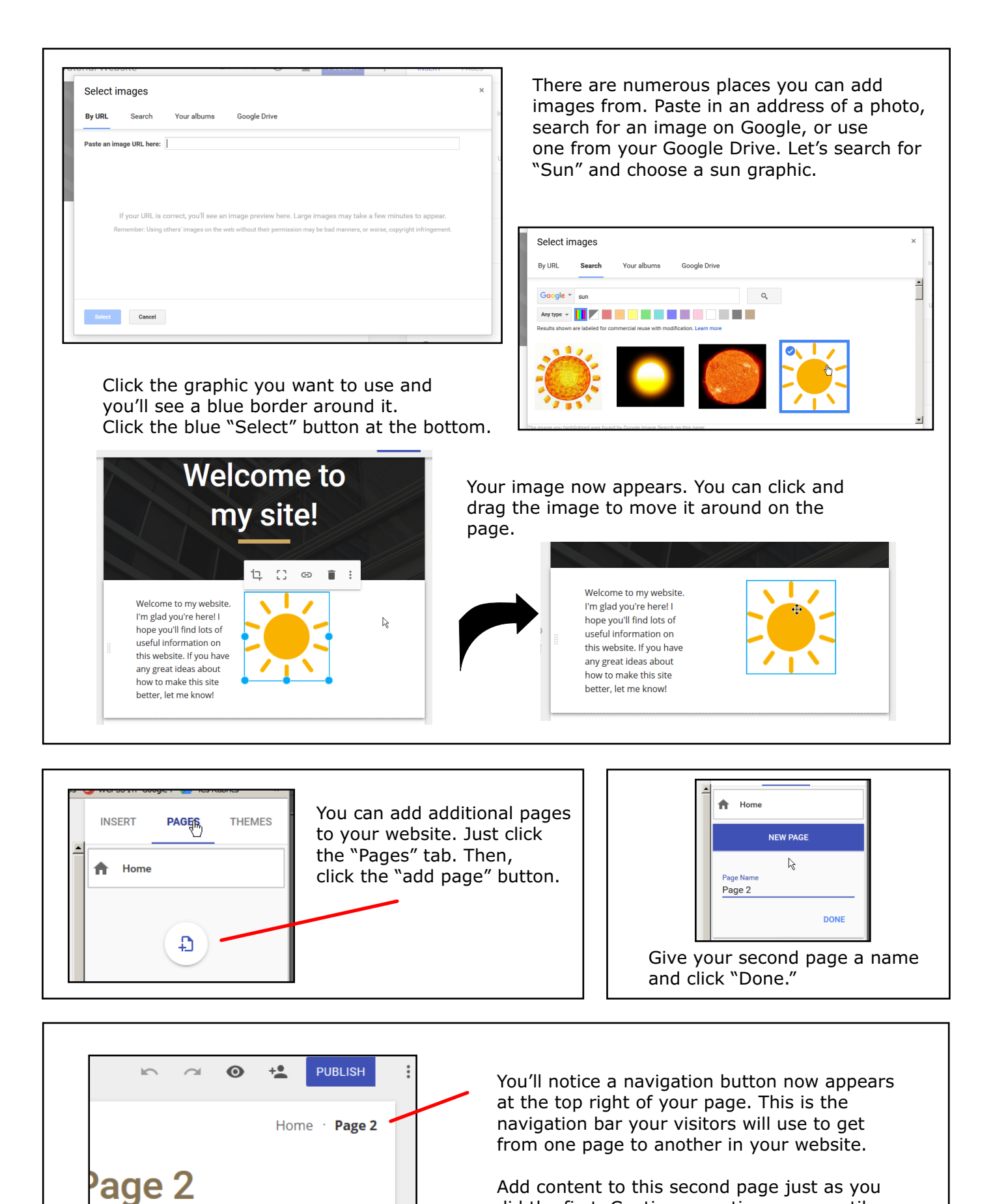

Add content to this second page just as you did the first. Continue creating pages until you have all of your website complete.

Your last step is to publish your site. Click the blue "Publish" button at the top right.

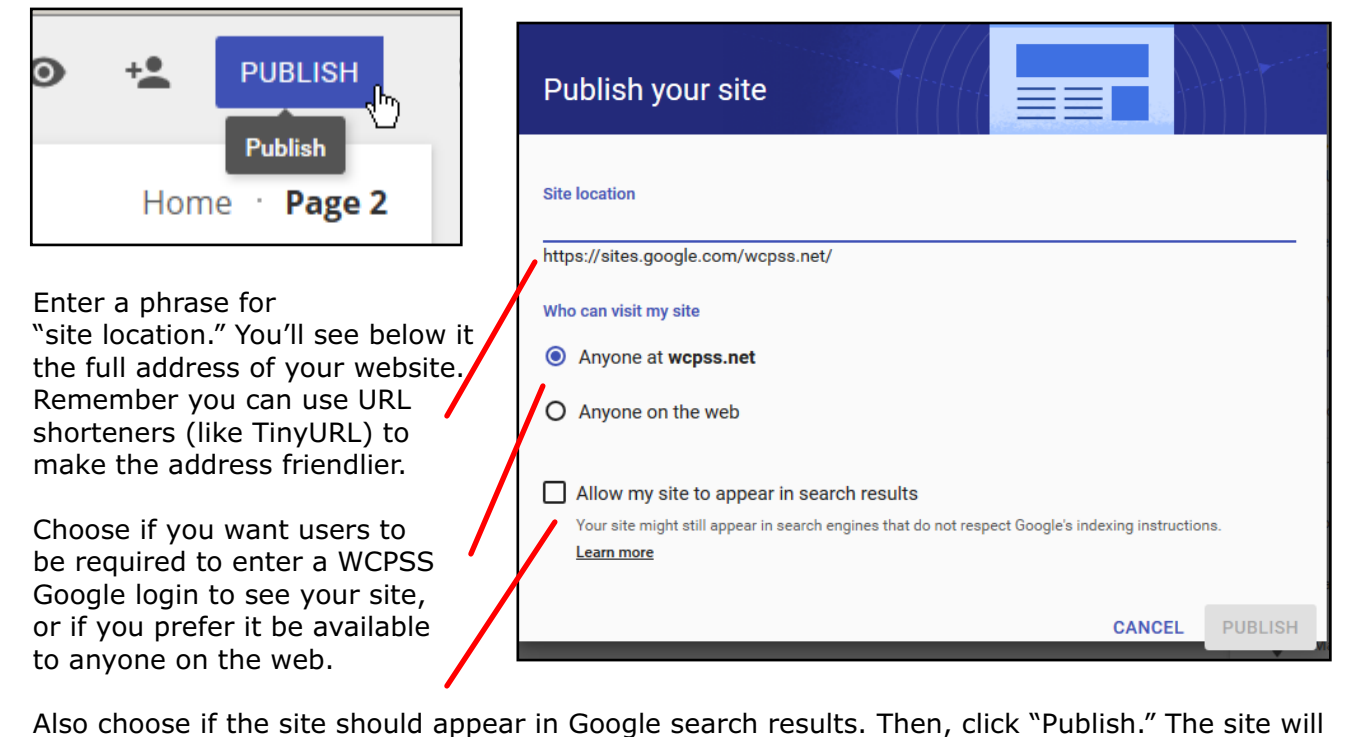

then be live on the Internet.

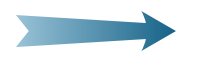

Remember, if you make changes to your website at a later date, you'll need to click "Publish" again to publish your changes.

That should get you started creating websites in the new Google Sites!